# How to Enroll in Programs and Find the Zoom Link

Use the catalog to select the programs you wish to enroll in, and note them and also the day and time they will occur. Then

Go to the Renaissance Society website – <u>https://www.csus.edu/college/social-sciences-</u> interdisciplinary-studies/renaissance-society/

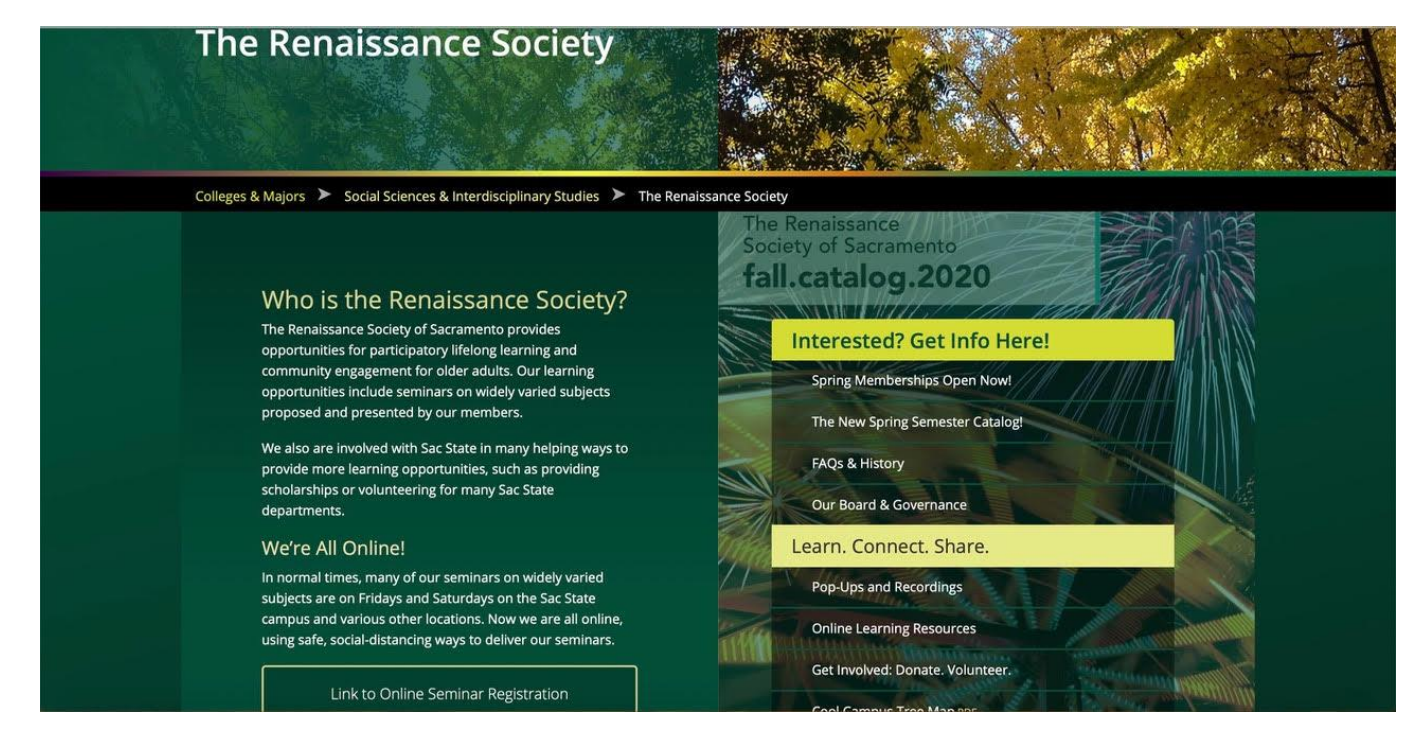

### Click on Link to Online Registration

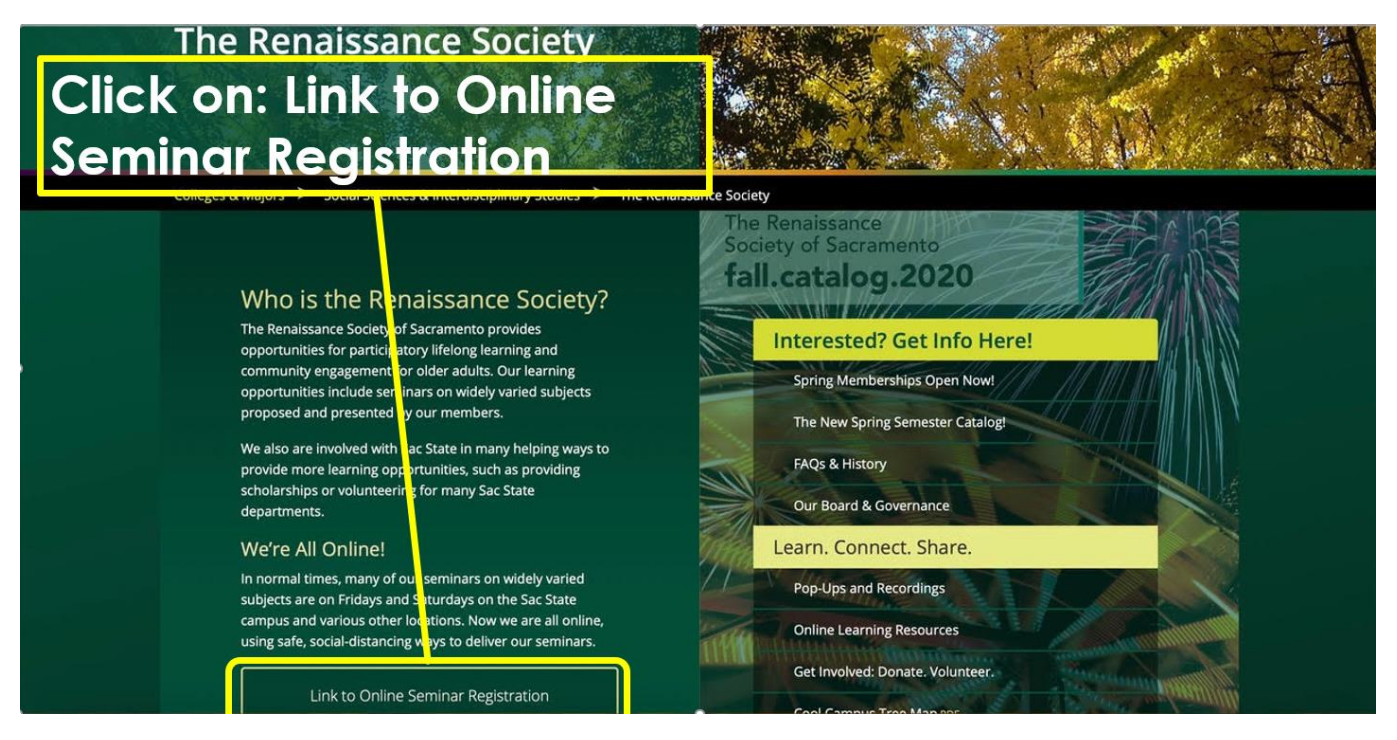

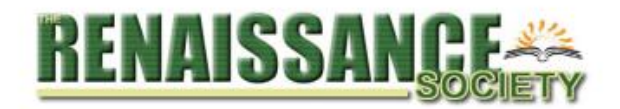

Look up member id Member Home Renaissance Society Home

#### **Renaissance Society Member Area**

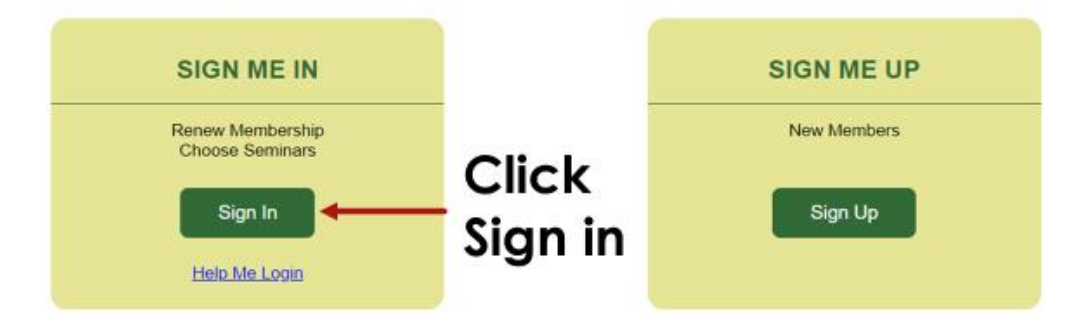

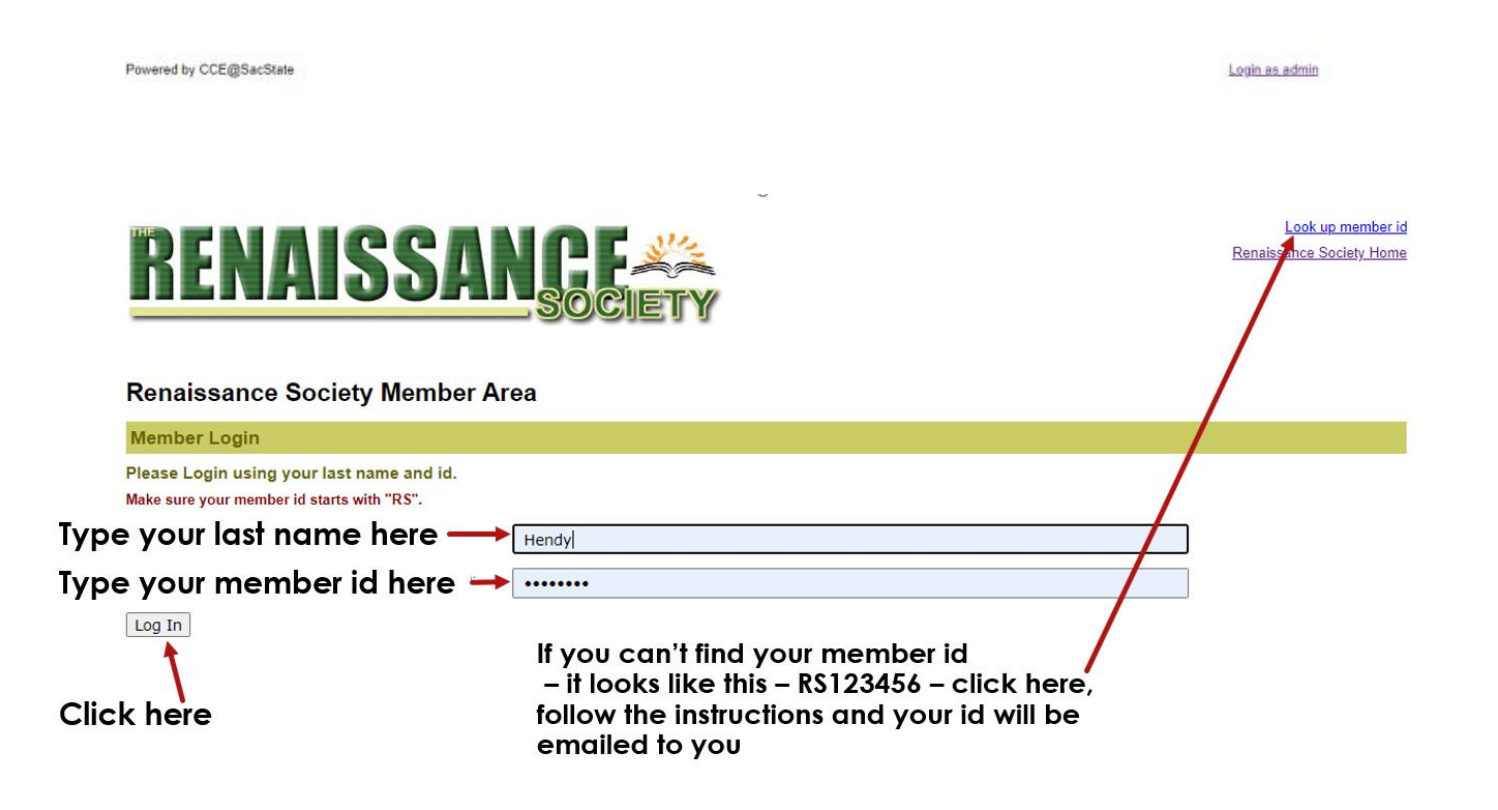

Powered by CCE@SacState

Login as admin

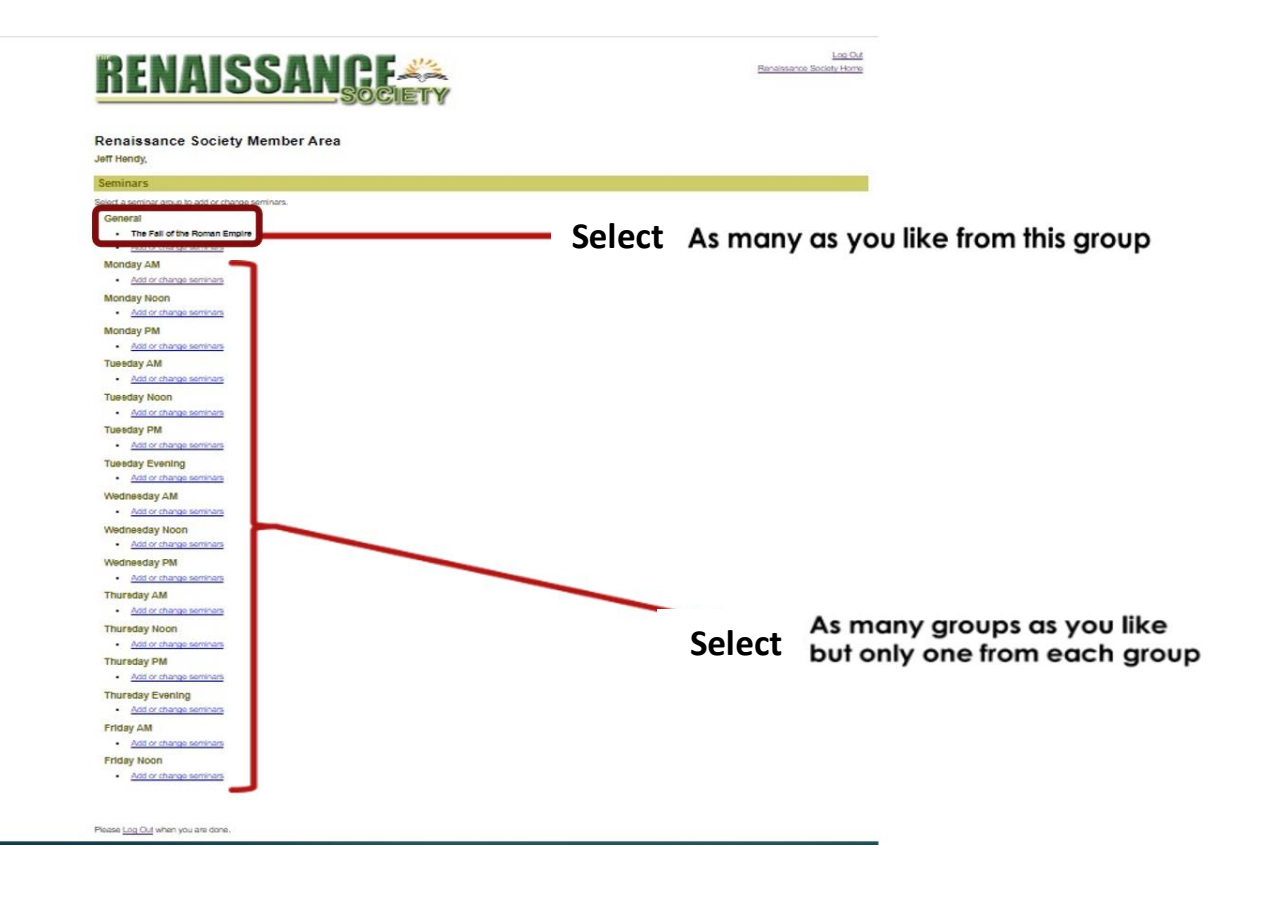

Select the day and time group for your program

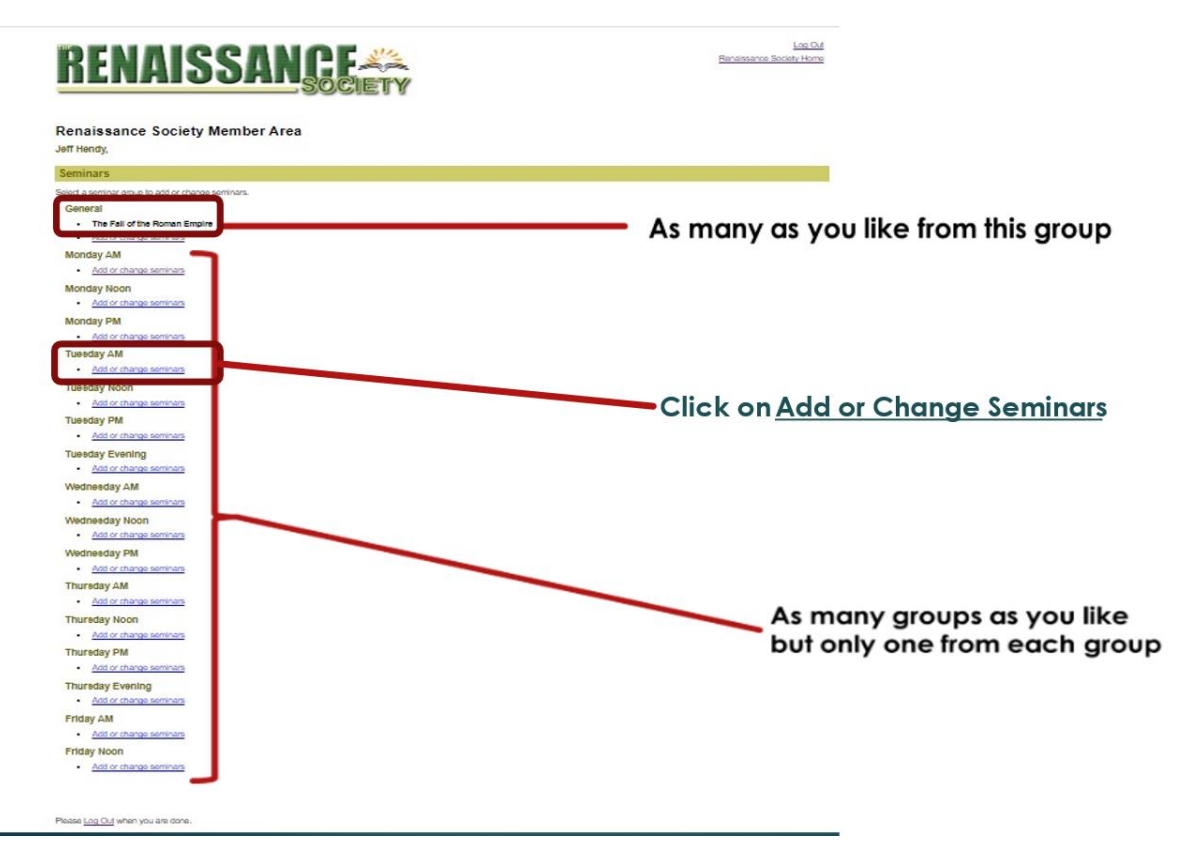

## Select the program you wish to enroll in

#### Renaissance Society Member Area

Jeff Hendy,

|                                |                                                                                                    | Return to seminar list |
|--------------------------------|----------------------------------------------------------------------------------------------------|------------------------|
| IMPORT                         | FANT NOTE: You are not registered until you click the Submit button at the bottom of the form.                                                                                                    |                        |
| * Select a seminar:            | Changing your seminar will un-enroll you from previously enrolled seminars in this group.                                                                                                    |                        |
|                                | Tuesday AM                                                                                                    |                        |
| Select your event <sub>®</sub> | Digital Photography<br>Zovict To control of the control of the contr |                        |
|                                | Sacramento Health Dept. Covid 19 restrictions.                                                                                                    |                        |
| Click S                        | Submit Submit OR Return to seminar list                                                                                                    |                        |

## Repeat for additional programs

The window changes to show all the programs you are enrolled in

| Jeff Hendy,                                                                    |                                 |                     |             |                     |             |
|--------------------------------------------------------------------------------|---------------------------------|---------------------|-------------|---------------------|-------------|
| Seminars                                                                       |                                 |                     |             |                     |             |
| Your have selected the following upcoming seminars. To add more seminars, clic | ck on the "Add Seminar" button. |                     |             | Email My            | Seminar Lis |
| Seminar                                                                        | Date(s)                         | Times               | Location    | Lead(s)             | Status      |
| The Fall of the Roman Empire                                                   | 02/09/2021 (Tue)                | 2:00 PM - 3:45 PM   | <u>Zoom</u> | Jack Jennings       | Enrolled    |
| Inspired by Nature - Creating Nature Journals to Capture Sense of Place        | 02/09/2021 - 03/16/2021 (Tue)   | 8:30 AM - 10:30 AM  | Zoom        | Janice Kelley       | Enrolled    |
| Digital Photography                                                            | 02/09/2021 - 05/04/2021 (Tue)   | 10:00 AM - 12:00 PM | Zoom        | Colleen Wong        | Enrolled    |
| Policing in the US                                                             | 02/09/2021 - 05/04/2021 (Tue)   | 2:00 PM - 3:00 PM   | Zoom        | William Vizzard     | Enrolled    |
| How Prohibition Changed America                                                | 02/10/2021 (Wed)                | 7:00 PM - 8:30 PM   | Zoom        | Maryellen Burns     | Enrolled    |
| American Diversity: Exploring Our Racial/Ethnic Mosaic                         | 02/12/2021 - 05/07/2021 (Fri)   | 10:00 AM - 11:30 AM | Zoom        | Darryl Omar Freeman | Enrolled    |
| Commercial Aviation - The Future                                               | 02/16/2021 (Tue)                | 2:00 PM - 3:45 PM   | Zoom        | Jack Jennings       | Enrolled    |
| Ruupert Murdoch, the early years                                               | 02/18/2021 (Thu)                | 2:00 PM - 3:30 PM   | Zoom        | Maryellen Burns     | Enrolled    |
| Reparation                                                                     | 02/23/2021 (Tue)                | 2:00 PM - 3:45 PM   | Zoom        | Jack Jennings       | Enrolled    |
| What You Need To Know About Computer Crimes and Elder Fraud                    | 02/26/2021 (Fri)                | 3:00 PM - 4:00 PM   | Zoom        | Tom Suchanek        | Enrolled    |
| Australian Convicts                                                            | 03/10/2021 (Wed)                | 2:00 PM - 3:30 PM   | Zoom        | Maryellen Burns     | Enrolled    |
| iPad Basics (pre-requisite)                                                    | 03/24/2021 - 05/05/2021 (Wed)   | 10:00 AM - 11:30 AM | Zoom        | Carol Dabrowiak     | Enrolled    |
| Taking the Pulse of Sacramento's Business Scene in the Era of Covid            | 04/23/2021 (Fri)                | 3:00 PM - 4:00 PM   | Zoom        | Tom Suchanek        | Enrolled    |
| Hot Topics at the High Court                                                   | 04/30/2021 (Fri)                | 3:00 PM - 4:00 PM   | Zoom        | Tom Suchanek        | Enrolled    |

#### Some of the highlights of this window:

## The page now includes all programs the member is enrolled in

| Your have selected the following upcoming seminars. To add more seminars, click on the "Add Seminar" button. |                               |                     |          |                     |          |
|----------------------------------------------------------------------------------------------------|-------------------------------|---------------------|----------|---------------------|----------|
| Seminar Sorted in date order                                                                                 | Date(s)                       | Times               | Location | Lead(s)             | Status   |
| The Fall of the Roman Empire                                                                                 | 02/09/2021 (Tue)              | 2:00 PM - 3:45 PM   | Zoom     | Jack Jennings       | Enrolled |
| Inspired by Nature - Creating Nature Journals to Capture Sense of Place                                      | 02/09/2021 - 03/16/2021 (Tro) | 8:30 AM - 10:30 AM  | Zoom     | Janice Kelley       | Enrolled |
| Digital Photographick Zoom link to join meeting-                                                             | 02/09/2021 - 05/04/2021 (Tue) | 10:00 Aw - 12:00 PM | Zoom     | Colleen Wong        | Enrolled |
| Policing in the US Click name to send email                                                                  | 02/05/2021 - 05/04/2021 (Tue) | 2:00 PM - 3:00 PM   | Zoom     | William Vizzard     | Enrolled |
| How Prohibition Changed America                                                                              | 02/10/2021 (Wed)              | 7:00 PM - 8:30 PM   | Zoom     | Maryellen Burns     | Enrolled |
| American Diversity: Exploring Our Racial/Ethnic Mosaic                                                       | 02/12/2021 - 05/07/2021 (Fri) | 10:00 AM - 11:30 AM | Zoom     | Darryl Omar Freeman | Enrolled |
| Commercial Aviation - The Future                                                                             | 02/16/2021 (Tue)              | 2:00 PM - 3:45 PM   | Zoom     | Jack Jennings       | Enrolled |
| Ruupert Murdoch, the early years                                                                             | 02/18/2021 (Thu)              | 2:00 PM - 3:30 PM   | Zoom     | Maryellen Burns     | Enrolled |
| Reparation                                                                                                   | 02/23/2021 (Tue)              | 2:00 PM - 3:45 PM   | Zoom     | Jack Jennings       | Enrolled |
| What You Need To Know About Computer Crimes and Elder Fraud                                                  | 02/26/2021 (Fri)              | 3:00 PM - 4:00 PM   | Zoom     | Tom Suchanek        | Enrolled |
| Australian Convicts                                                                                          | 03/10/2021 (Wed)              | 2:00 PM - 3:30 PM   | Zoom     | Maryellen Burns     | Enrolled |
| iPad Basics (pre-requisite)                                                                                  | 03/24/2021 - 05/05/2021 (Wed) | 10:00 AM - 11:30 AM | Zoom     | Carol Dabrowiak     | Enrolled |
| Taking the Pulse of Sacramento's Business Scene in the Era of Covid                                          | 04/23/2021 (Fri)              | 3:00 PM - 4:00 PM   | Zoom     | Tom Suchanek        | Enrolled |
| Hot Topics at the High Court                                                                                 | 04/30/2021 (Fri)              | 3:00 PM - 4:00 PM   | Zoom     | Tom Suchanek        | Enrolled |

#### You will receive a confirmation email:

## The member will receive a Confirmation <mark>em</mark>ail

The Renaissance Society of CSUS: Seminar Selections 😕 Index x **Renaissance Society** to me w The Renaissance Society of CSUS: Seminar Selections for Jeff Hendy Below is a list of your current and upcoming seminars. Please save this email for future reference. · Corporate Accountability: Restoring the Balance 02/08/2021 - 05/03/2021 (Mon), 12:00 PM - 1:30 PM Zoom (Meeting Link: https://csus.zoom.us/i/83927041476?pwd=V0lpZGI3Q3ZFcW1NWCswVFpNb3lgdz09) Seminar Lead(s): Jim McRitchie (jm@corpgov.net) Your Status: Enrolled · The Fall of the Roman Empire 02/09/2021 (Tue), 2:00 PM - 3:45 PM Zoom (Meeting Link: https://csus.zoom.us/j/87604888186?pwd=TC9scDg1cVFwNzIaOGFQVzRhYkJaZz09) Seminar Lead(s): Jack Jennings (jackjk@aol.com), Jennifer Kerr (kerr.jennifer.m@gmail.com) Your Status: Enrolled · Inspired by Nature - Creating Nature Journals to Capture Sense of Place 02/09/2021 - 03/16/2021 (Tue), 8:30 AM - 10:30 AM Zoom Seminar Lead(s): Janice Kelley (outdoorjan@att.net) Your Status: Enrolled Digital Photography 02/09/2021 - 05/04/2021 (Tue), 10:00 AM - 12:00 PM Zoom (Meeting Link: https://csus.zoom.us/meeting/register/tZ0of-GtqTsjEteHZz8c1FAf9SX5HSU-IFr3) Seminar Lead(s): Colleen Wong (colleenlw2000@yahoo.com) Your Status: Enrolled

The name and Zoom links are live!

This email should be saved in an easy to find place

## If you can't find the email, return to the enrollment window, and click Email My Seminar List

| But if the Email is Lost                                                      |                                 |                     |          |                     |              |
|-------------------------------------------------------------------------------|---------------------------------|---------------------|----------|---------------------|--------------|
|                                                                               |                                 |                     |          |                     |              |
| Jeff Hendy,                                                                   |                                 |                     |          |                     |              |
| Seminars                                                                      |                                 |                     |          |                     |              |
| Your have selected the following upcoming seminars. To add more seminars, cli | ck on the "Add Seminar" button. |                     |          | Email My            | Seminar List |
| Seminar                                                                       | Date(s)                         | Times               | Location | Lead(s)             | Status       |
| The Fall of the Roman Empire                                                  | 02/09/2021 (Tue)                | 2:00 PM - 3:45 PM   | Zoom     | Jack Jennings       | Enrolled     |
| Inspired by Nature - Creating Nature Journals to Capture Sense of Place       | 02/09/2021 - 03/16/2021 (Tue)   | 8:30 AM - 10:30 AM  | Zoom     | Janice Kelley       | Enrolled     |
| Digital Photography                                                           | 02/09/2021 - 05/04/2021 (Tue)   | 10:00 AM - 12:00 PM | Loom     | Colleen Wong        | Enrolled     |
| Policing in the US                                                            | 02/09/2021 - 05/04/2021 (Tue)   | 2:00 PM - 3:00 PM   | Zoom     | William Vizzard     | Enrolled     |
| How Prohibition Changed America                                               | 02/10/2021 (Wed)                | 7:00 FM - 8:30 PM   | Zoom     | Maryellen Burns     | Enrolled     |
| American Diversity: Exploring Our Racial/Ethnic Mosaic                        | 02/12/2021 - 05/07/2021 (Fri)   | 10:00 AM - 11:30 AM | Zoom     | Darryl Omar Freeman | Enrolled     |
| Commercial Aviation - The Future                                              | 02/16/2021 (Tue)                | 2:00 PM - 3:45 PM   | Zoom     | Jack Jennings       | Enrolled     |
| Ruupert Murdoch, the early years                                              | 02/18/2021 (Thu)                | 2:00 PM - 3:30 PM   | Zoom     | Maryellen Burns     | Enrolled     |
|                                                                               |                                 | 2:00 PM - 3:45 PM   | Zoom     | Jack Jennings       | Enrolled     |
| Click Email my seminar li                                                     | S ?6/2021 (Fri)                 | 3:00 PM - 4:00 PM   | Zoom     | Tom Suchanek        | Enrolled     |
| Australian Convicts                                                           | 03/10/2021 (Wed)                | 2:00 PM - 3:30 PM   | Zoom     | Maryellen Burns     | Enrolled     |
| iPad Basics (pre-requisite)                                                   | 03/24/2021 - 05/05/2021 (Wed)   | 10:00 AM - 11:30 AM | Zoom     | Carol Dabrowiak     | Enrolled     |
| Taking the Pulse of Sacramento's Business Scene in the Era of Covid           | 04/23/2021 (Fri)                | 3:00 PM - 4:00 PM   | Zoom     | Tom Suchanek        | Enrolled     |
| Hot Topics at the High Court                                                  | 04/30/2021 (Fri)                | 3:00 PM - 4:00 PM   | Zoom     | Tom Suchanek        | Enrolled     |

And you will receive a new email list.

Jeff Hendy

January 7, 2021